### HALBER**STADT**•WERKE

#### Kundenportal der Halberstadtwerke

#### 1. Registrierung

Kunden der Halberstadtwerke können sich mit ihrer 8-stelligen Vertragskontonummer und einer dazugehörigen Zählernummer im Kundenportal registrieren. Geben Sie bitte außerdem noch einen Benutzernamen und die E-Mail-Adresse ein:

| Sie wollen zu uns wechseln oder suchen einen Anbieter für Ihre<br>neue Wohnung? Finden Sie in unserem Tarifrechner Ihren<br>passenden Tarif! |  |  |  |  |  |  |
|----------------------------------------------------------------------------------------------------|--|--|--|--|--|--|
|                                                                                                    |  |  |  |  |  |  |
|                                                                                                    |  |  |  |  |  |  |

Nach der erfolgreichen Registrierung erhalten Sie eine E-Mail mit einem Initial-Passwort, dass nach der erfolgreichen Anmeldung im Kundenportal aus Sicherheitsgründen wieder geändert werden muss.

#### 2. Anmeldung

Mit dem Benutzernamen und Passwort können Sie sich jederzeit im Kundenportal anmelden.

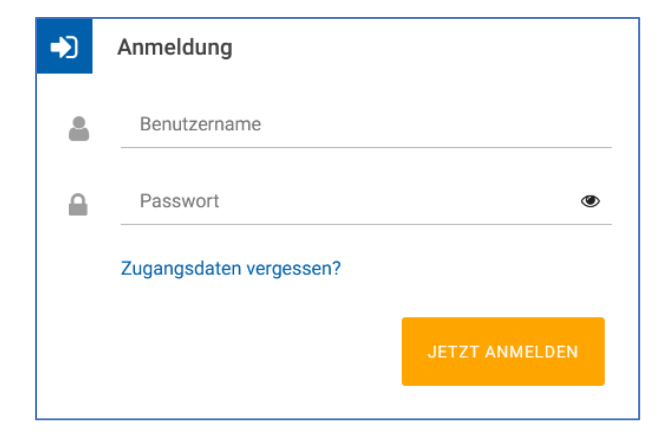

## HALBER**STADT**•WERKE

#### 3. Auswahl des entsprechenden Vertragskontos und/oder Zählernummer im Account

Nachdem Sie sich in Ihren Account eingeloggt haben, müssen Sie in das jeweilige Vertragskonto bzw. zu der jeweiligen Zählernummer wechseln, das Sie bearbeiten möchten. Klicken Sie dazu bei "Meine Vertragskonten" bzw. bei "Meine Zählernummern" rechts auf den Pfeil:

| HALBER <b>STA</b> | DT•WERKE                                                                                                    |                                                                    | 🛔 Max Mustermann 👻 🗩 Kontakt 🛛 🍂 Postfach                                                |
|-------------------|----------------------------------------------------------------------------------------------------|--------------------------------------------------------------------|------------------------------------------------------------------------------------------|
| ٢                 | Wichtige Nachrichten Postversandweg Stellen Sie auf elektronischen Postversand um und schonen Sie m (Hinweis: Die Umstellung muss für jedes Vertragskonto separat er Jetzt auf digitales Postfach wechseln. | t uns die Umwelt.<br>olgen.)                                       |                                                                                          |
|                   |                                                                                                    |                                                                    | Zählernummer auswählen                                                                   |
| M                 | Mein Kundenkonto:  Max Mustermann                                                                                                    | Mein Vertragskonto:<br><b>M</b> usterstraße 1<br>12345 Musterstadt | Meine Zählernummern:<br>≹ 18201 (Erdgas) ▼                                               |
|                   | E Meine persönlichen Daten                                                                                                    | Meine Bankdaten                                                    | <ul> <li>✓ 18201 (Erdgas)</li> <li>✓ 18201 (Erdgas)</li> <li>✓ 696009 (Strom)</li> </ul> |
|                   | ≜ Persönliche Daten<br>Herr                                                                                                    | Bankverbindung für Abbuchung<br>Max Mustermann                     | Vom 01.10.2022 bis 31.03.2024 gilt für Erdgas-Verträge ein                               |

#### 4. Zählerstand mitteilen

Wenn Sie uns Ihren Zählerstand mitteilen möchten, klicken Sie bitte auf das Klemmbrett-Symbol unter "Mein Zählerstand" und geben dann den jeweiligen Zählerstand ein:

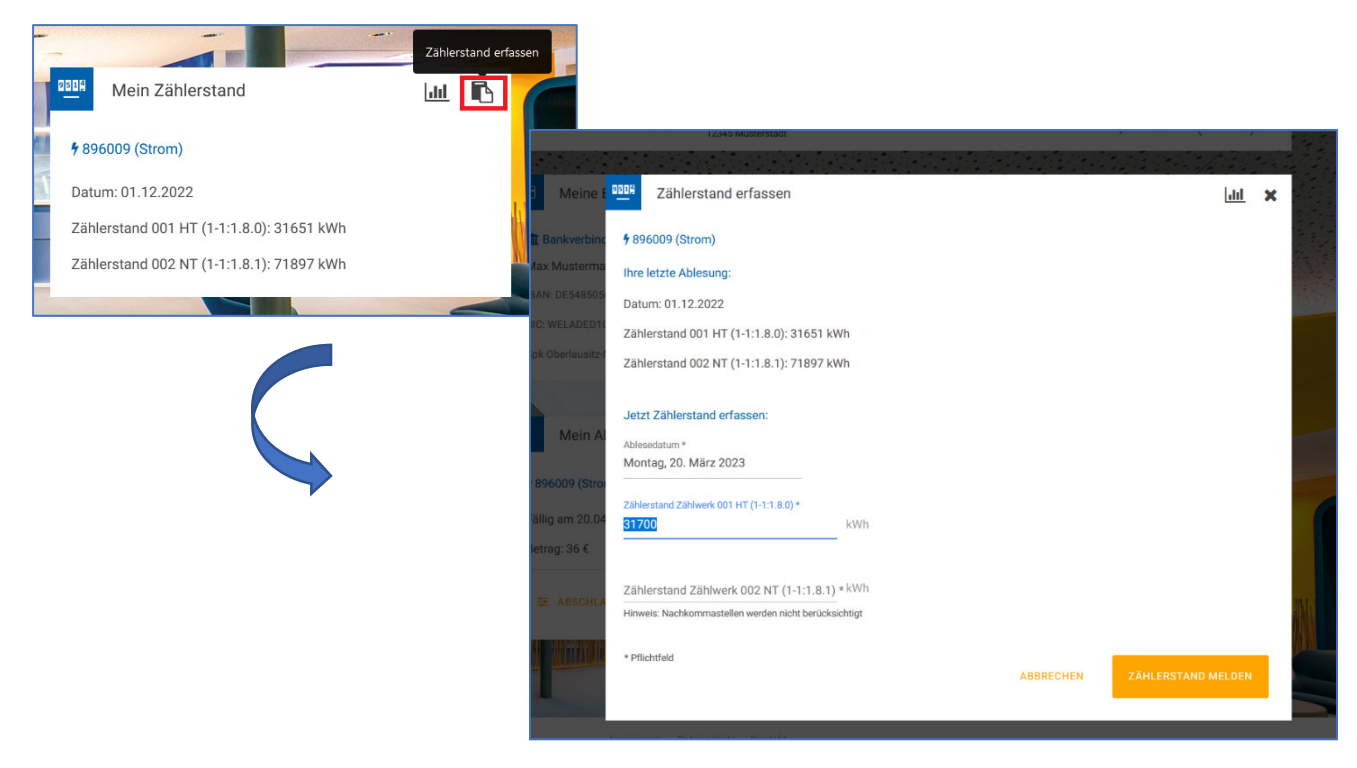

# HALBER**STADT.WERKE**

### 5. Abschlag ändern

Unter "Mein Abschlagsplan" können Sie Ihren aktuellen monatlichen Abschlag einsehen und ändern:

| € Mein Abschlagsplan    |            | 641                                                                                     |                                                                   |                                                               |                                                                                |                                         |
|-------------------------|------------|-----------------------------------------------------------------------------------------|-------------------------------------------------------------------|---------------------------------------------------------------|--------------------------------------------------------------------------------|-----------------------------------------|
| <b>4</b> 896009 (Strom) |            | -                                                                                       |                                                                   |                                                               |                                                                                |                                         |
| Fällig am 20.04.2023    | CILIQUANUI | Abschlag ändern                                                                         |                                                                   |                                                               |                                                                                | ×                                       |
| Betrag: 36 €            |            |                                                                                         |                                                                   |                                                               |                                                                                |                                         |
|                         |            |                                                                                         |                                                                   |                                                               |                                                                                |                                         |
|                         |            | 2023 2022                                                                               |                                                                   |                                                               |                                                                                |                                         |
|                         |            | Januar                                                                                  | Februar                                                           | März                                                          | April                                                                          | Vertrag                                 |
|                         |            | 58 €                                                                                    | 58 €                                                              | 58 €                                                          | 58 €                                                                           | ( ) ( ) ( ) ( ) ( ) ( ) ( ) ( ) ( ) ( ) |
|                         |            | Mai                                                                                     | Juni                                                              | Juli                                                          | August                                                                         | AVACO                                   |
|                         |            | 58 €                                                                                    | 61€                                                               | 63 €                                                          | 63€                                                                            | : 01.09.20                              |
|                         |            | September                                                                               | Oktober                                                           |                                                               |                                                                                | 'ertragsen(                             |
|                         |            | 63 €                                                                                    | 63€                                                               |                                                               |                                                                                | VERSANDW                                |
|                         |            | Aktuallar Abcoblag: 59                                                                  | e                                                                 |                                                               |                                                                                | JG/ABMELI                               |
|                         |            | Die Abschläge für folge                                                                 | ende Verträge können                                              | momentan nicht über                                           | das Kundenportal angepasst                                                     | Concession of the                       |
|                         |            | werden. Bitte wenden S                                                                  | ie sich bei Bedarf an ı                                           | unseren Kundenservic                                          | e. Vielen Dank!                                                                | Zählerst                                |
|                         |            | 22                                                                                      | ē 👱 18201 (Erdgas                                                 | )                                                             |                                                                                |                                         |
|                         | at a sur   |                                                                                         |                                                                   |                                                               |                                                                                | trom)                                   |
|                         | WALL       | 36                                                                                      | E 🖌 🖌 896009 (Stron                                               | n)                                                            |                                                                                | 2.2022<br>001 HT (1                     |
|                         | HIM        |                                                                                         |                                                                   |                                                               |                                                                                | 002 NT (1                               |
|                         |            | Bitte beachten Sie, dass eine<br>vorgenommene Änderung er<br>Tagen gegebenenfalls abwei | Abschlagsänderung bis 6 1<br>st im Folgemonat Gültigkeit<br>chen. | Tage vor Fälligkeitsdatum er<br>t. Im Falle von Feiertagen so | folgen muss. Andernfalls erhält die<br>wwie bankfreien Tagen kann die Frist vo | on 6                                    |
|                         |            | * Pflichtfeld                                                                           |                                                                   |                                                               | ABBRECHEN                                                                      | (                                       |

# HALBER**STADT.WERKE**

#### 6. Rechnungen einsehen und herunterladen

Wenn Sie auf das "digitale Postfach" umgestellt haben, erhalten Sie Ihre Rechnung als PDF-Datei. Um diese Rechnung aufzurufen und zu speichern, klicken Sie rechts oben auf "Postfach":

| HALBER <b>STADT-WERKE</b>                                                                                                    |                                  |                 | 🕯 Max Mustermann 👻 🗩 Kontakt 🔎 Pos | tfach          |
|----------------------------------------------------------------------------------------------------|----------------------------------|-----------------|------------------------------------|----------------|
| Wichtige Nachrichten  Postversandweg  Stellen Sie auf elektronischen Postversand um und schonen Sie mit uns die Umwelt.  (Hinweis: Die Umstellung muss für jedes Vertragskonto separat erfolgen.)  Lett auf (fülgelse Postfach werbach |                                  |                 | ^                                  |                |
|                                                                                                    |                                  | 🖂 Posteingang   | ×                                  |                |
| Man Kunderkonto:                                                                                                    | ♣ 351097<br>12345 Musterstraße 5 |                 |                                    |                |
| All Meine persönlichen Daten                                                                                                    |                                  |                 | Suche:                             | -              |
| tragskont                                                                                                    |                                  | Betreff         | Datum                              | 1              |
|                                                                                                    |                                  | V202230509      | 01.11.2022                         |                |
|                                                                                                    |                                  | R202230501      | 01.11.2022                         |                |
|                                                                                                    |                                  | V202130509      | 01.11.2021                         |                |
|                                                                                                    |                                  | R202130501      | 01.11.2021                         |                |
|                                                                                                    |                                  | V202030609      | 01.11.2020                         |                |
|                                                                                                    |                                  | R202030601      | 01.11.2020                         | /ertrag        |
|                                                                                                    |                                  | V201930509      | 01.11.2019                         |                |
|                                                                                                    |                                  | R201930501      | 01.11.2019                         | om)            |
|                                                                                                    |                                  | V201830509      | 01.11.2018                         | VACO           |
|                                                                                                    |                                  | R201830501      | 01.11.2018                         | 01.09.2022     |
|                                                                                                    |                                  | V201730509      | 01.11.2017                         | rtragsende: 3  |
|                                                                                                    |                                  | R201730501      | 01.11.2017                         | RSANDWEG       |
|                                                                                                    |                                  |                 |                                    |                |
|                                                                                                    | 🗧 🗧 Mei                          | n Abschlagsplan | 🔊 🛛 🖾 A                            | USZUG/ABMELDUN |

Wenn Sie <u>noch nicht</u> auf das "digitale Postfach" umgestellt haben, erhalten Sie folgende Meldung im Kundenportal:

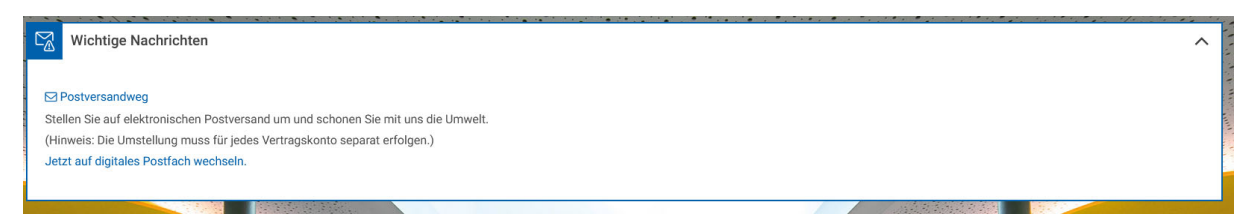

Klicken Sie dann einfach auf "Jetzt auf digitales Postfach wechseln." und ändern den Postversandweg auf "Online".